## Creating a PDF from Adobe® InDesign

1. Open your InDesign document and select File > Adobe PDF Preset.

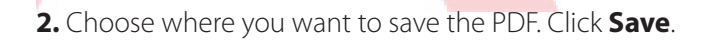

**3.** In the Export window, all the settings are perfect for most publications\* so just click **Export.** InDesign will create a PDF of your InDesign document and save it to the place that you specified in step 2.

\*Note - If your publication has content that bleeds off the edge, your Document Setup must have bleeds set to .125" on all sides and content must extend to your red bleed line for this to work. When generating your PDF, you will need to select Marks and Bleeds from the menu on the left-hand side of the export window. Choose **Use Document Bleed Settings**, then Export. *Bleeds are not available on newsprint publications*.

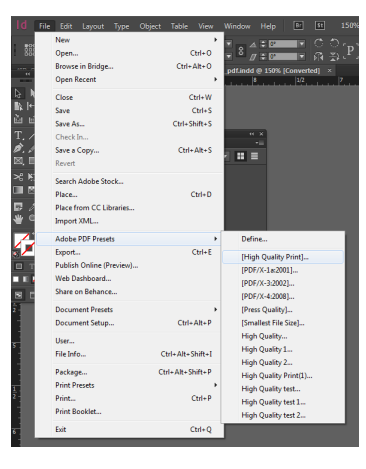

| Organize • New fold   | ы                                        |          |                   |                    | 8 • C |
|-----------------------|------------------------------------------|----------|-------------------|--------------------|-------|
| 🖈 Favorites 🔺         | Name                                     | Size     | Item type         | Date modified      |       |
| 👷 prepress (Isfiles2) | 🏂 20995 pdf                              | 94 KB    | Adobe Acrobat D   | 10/29/2015 12:12   |       |
| 👤 shared ()sfiles200  | BUSINESS PRINT ARCHIVE                   | 3 KB     | Shortcut          | 10/2/2015 11:04 AM |       |
| Cesktop               | B ORDERS - Shortcut                      | 2 KB     | Shortcut          | 10/2/2015 10:21 AM |       |
| Downloads             | Shortcut to Customer Service             | 2 KB     | Shortcut          | 10/1/2015 2:10 PM  |       |
| Cropbox               | T Ray.pdf                                | 63 KB    | Adobe Acrobat D   | 9/28/2015 3:02 PM  |       |
| St. Recent Places     | 1 Opt In Benefits Sheet.pdf              | 46 KB    | Adobe Acrobat D   | 9/22/2015 12:42 PM |       |
| Creative Cloud F      | 5 Updated Dues Form.pdf                  | 83 KB    | Adobe Acrobat D   | 9/22/2015 12:41 PM |       |
| ConeDrive             | 🔁 jaclyn.pdf                             | 75 KB    | Adobe Acrobat D   | 9/22/2015 11:46 AM |       |
|                       | T Smith.pdf                              | 215 KB   | Adobe Acrobat D   | 9/22/2015 11:25 AM |       |
| Ubraries              | Smith Dermatology #10 Env New.pdf        | 32 KB    | Adobe Acrobat D., | 9/22/2015 11:25 AM |       |
| Documents             | access.pdf                               | 63 KB    | Adobe Acrobat D., | 9/22/2015 11:22 AM |       |
| A Music               | Shannon Bright BC2 Kaltie5.0 updated.pdf | 1.295 KB | Adobe Acrobat D., | 9/22/2015 10:12 AM |       |
| Pictures              | TA DOugd                                 | 1.745 KB | Adobe Acrobat D., | 9/21/2015 5:08 PM  |       |
| Videos                | PROOF_53654-00_S500_CFBC LOVERS.pdf      | 141 KB   | Adobe Acrobat D   | 9/21/2015 3:50 PM  |       |
|                       | 🔁 vision.pdf                             | 1,505 KB | Adobe Acrobat D   | 9/21/2015 1:59 PM  |       |
| Computer              | 🔁 Cornerstone.pdf                        | 75 KB    | Adobe Acrobat D   | 9/21/2015 11:54 AM |       |
| 🚢 Gateway (C:)        | 🔁 13235.pdf                              | 423 KB   | Adobe Acrobat D   | 9/21/2015 10:47 AM |       |
| 🕞 Customer Servici    | 5 Connection.pdf                         | 4,468 KB | Adobe Acrobat D   | 9/18/2015 5:24 PM  |       |
|                       | 5 6301.pdf                               | 63 KB    | Adobe Acrobat D., | 9/18/2015 3:33 PM  |       |
| Network               | 1 2015 Welcome poster 4.pdf              | 588 KB   | Adobe Acrobat D   | 9/18/2015 3:25 PM  |       |
| ACCOUNTING            | Appl_for die.pdf                         | 1,251 KB | Adobe Acrobat D   | 9/18/2015 3:03 PM  |       |
| ACCOUNTINGO           | T Horizon.pdf                            | 366 KB   | Adobe Acrobat D   | 9/18/2015 2:51 PM  |       |
| ADMINOFFICE           | 1 Ray 2.pdf                              | 65 KB    | Adobe Acrobat D   | 9/18/2015 2:41 PM  |       |
| MANGELA, GATEW        | 1 Happy.pdf                              | 64 KB    | Adobe Acrobat D   | 9/17/2015 5:06 PM  |       |
| NO BRIGHTPROMO        | 13208_Pam.pdf                            | 76 KB    | Adobe Acrobat D   | 9/17/2015 4:12 PM  |       |
| F GATEWAY3            | 1 6293.pdf                               | 64 KB    | Adobe Acrobat D   | 9/17/2015 11:57 AM |       |
| r 175-1               | 🔁 ray 1.pdf                              | 63 KB    | Adobe Acrobat D   | 9/17/2015 11:48 AM |       |
| ·E 175-2 *            | 🖷 1 1 2 2 21                             | 75 KR    | Adoba Accobat D   | 0/17/3015 11-02 AM |       |
| File name:            |                                          |          |                   |                    |       |
| Commission Adda       | - 005 (0-i-s) (1 - 40                    |          |                   |                    |       |

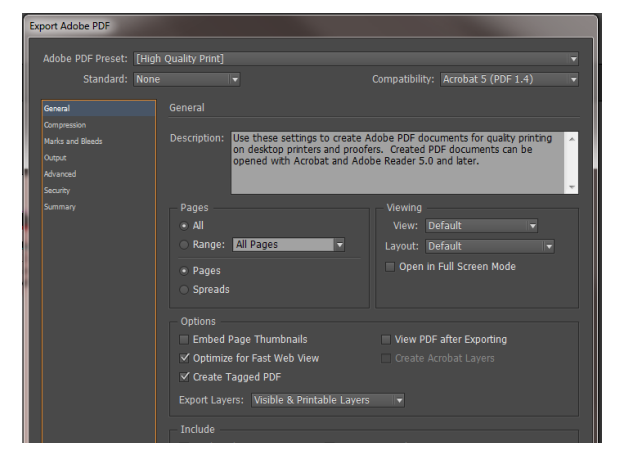

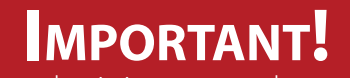

Before submitting your order, open the PDF file and view the layout to ensure there were no unexpected results during conversion.

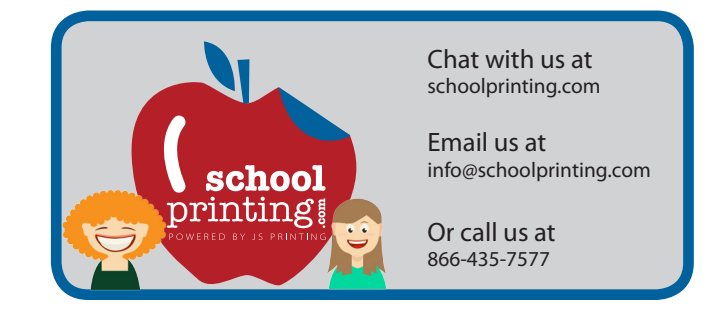